怎么解除花呗征信授权书?

一般情况下,可尝试通过关闭花呗再开启的方式,重新签订花呗服务协议,解除花 呗征信授权书。打开支付宝,点击页面右下角"我的"—"花呗"—"我的"—" 关闭花呗",再次开通即可。不过需要注意的是,已经授权过的朋友再次开通花呗,可能还是会签订征信授权书。

此外,为了拥抱监管,花呗用户迟早还是会再次接入征信的。用户可通过"花呗" — "我的"— "相关合同及产品说明",关注自己的合同中有没有"征信查询报送 授权书"字样,判断自己的花呗是否会上征信。

以上即为对"怎么解除花呗征信授权书"的解答,希望对你有所帮助。